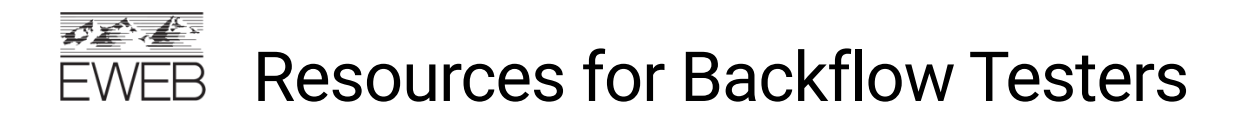

## Creating Tester Account in VEPO CrossConnex

Version Date: 12/02/2022

Testers can create accounts for themselves, or company admins can create tester accounts. **Note:** Tester accounts can be created from the website or the VEPO mobile app.

- 1. Navigate to <a href="https://www.vepocc.com/">https://www.vepocc.com/</a>
- 2. Click on Create Account
  - a. Choose account type: Tester
  - b. Enter name (first and last), email, and password
  - c. Click Sign Up

Note: Passwords must be a minimum of 8 characters.

| ACCREMENTS                           |                |  |  |  |
|--------------------------------------|----------------|--|--|--|
| SIGN IN                              | CREATE ACCOUNT |  |  |  |
| Account Type<br>Tester               | •              |  |  |  |
| <mark>Your Name</mark><br>John Smith |                |  |  |  |
| E-Mail<br>johnsmith@backflow.com     |                |  |  |  |
| Password                             |                |  |  |  |
| Password Again                       |                |  |  |  |
| Show Password                        |                |  |  |  |
| SIGN UP                              |                |  |  |  |
|                                      |                |  |  |  |

- 3. From Tester Profile
  - a. Enter address and phone
  - b. Enter certification License info, including photo. Don't forget to click "Upload"

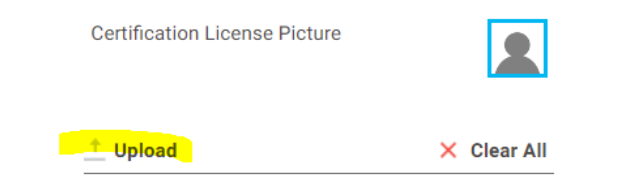

- 4. Enter Gauge info, if applicable. Gauges can also be entered at the company level by the admin if gauges are shared across the company.
  - a. If you are not entering an individual gauge, click the trash can symbol to delete the line. Otherwise, you will get an error message.

| Test Gauge Details |           |              |       |                             |                                        |         |  |  |  |
|--------------------|-----------|--------------|-------|-----------------------------|----------------------------------------|---------|--|--|--|
| Ŧ                  | Serial ID | Manufacturer | Model | Calibration EXPIRATION Date | Calibration EXPIRATION Date<br>Picture | Default |  |  |  |
| 0                  |           |              |       |                             | Upload (png, jp                        | 0       |  |  |  |

5. Click on the Utilities to Request Approval, select EWEB, click check box:

| Utilities to Request Approval | *    |
|-------------------------------|------|
|                               | Q    |
| Eugene Water Internal Test 0  | Dnly |
| EWEB                          |      |
| Raleigh Water                 | -    |
|                               |      |

- 6. Accept EWEB Terms & Conditions.
  - a. Click on the hyperlink "I agree with the terms and conditions"
  - b. After reading, check the I agree box and save.

| switz net     |                                            |                 | 00       |
|---------------|--------------------------------------------|-----------------|----------|
|               | Address<br>4200 Roosevill Bird             |                 |          |
|               | City<br>Exgene                             |                 |          |
|               | GR GR                                      |                 |          |
|               | 21p Gode<br>97402                          |                 |          |
|               | Phone<br>541:468-4747                      |                 |          |
|               | Mobile Phone                               |                 |          |
|               | Tranting Company Admin                     |                 |          |
|               | COMPANY INFO                               |                 |          |
|               | Children to Research Approval<br>EMES Dame |                 |          |
| Water Utility |                                            | Agroeenent Date |          |
| EWEB Demo     | agree with the terms and conditions        |                 |          |
|               |                                            |                 |          |
|               |                                            |                 | CANCEL 🗾 |